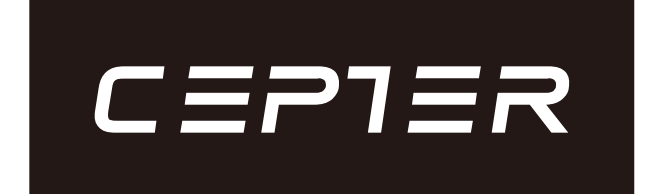

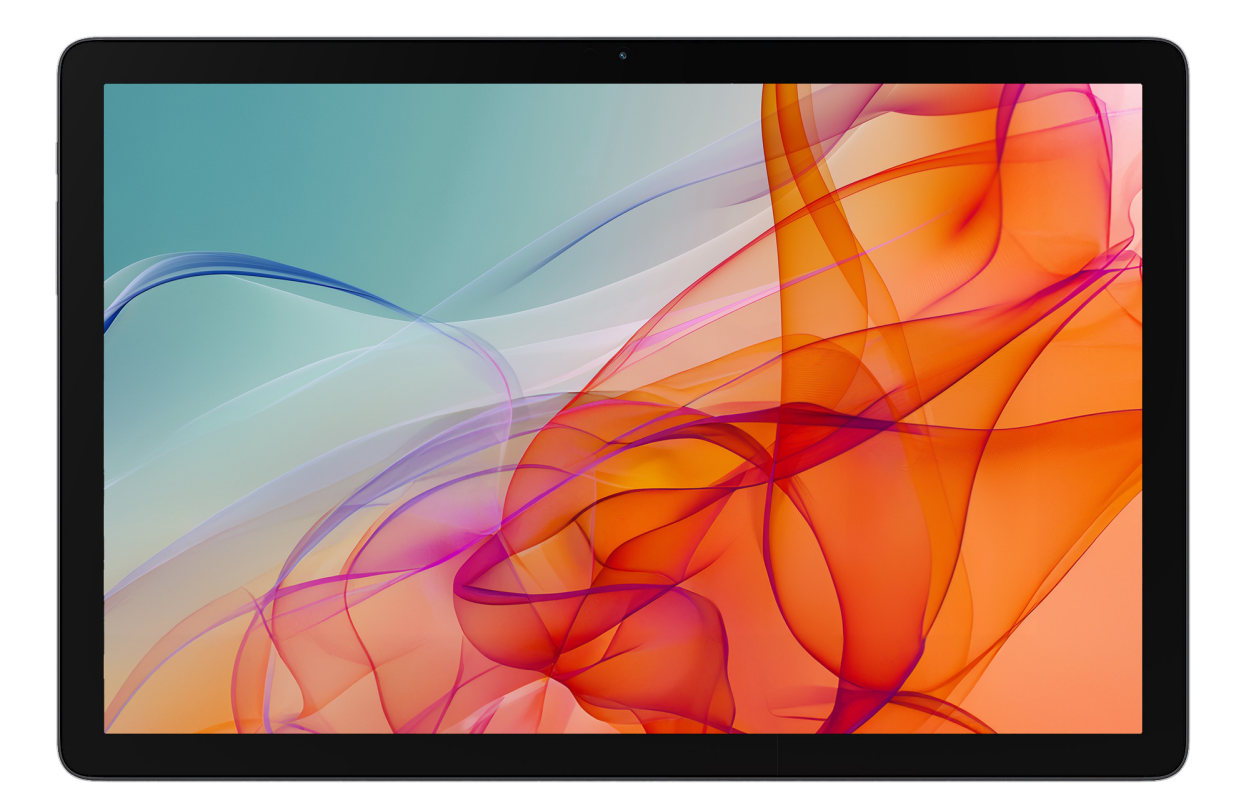

# CTABERA101 Instruction Manual

www.ceptertech.com

| Instruction Manual – English pag | e 2-5 |
|----------------------------------|-------|
| Bruksanvisning – Norsk sida      | a 6-9 |
| Käyttöopas - Suomi sivu          | 10-13 |
| Brugervejledning – Dansk side    | 14-17 |
| Bruksanvisning – Svenska side    | 18-21 |

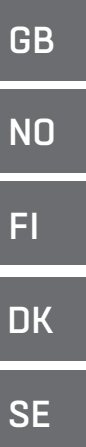

## 1. Overall Introduction

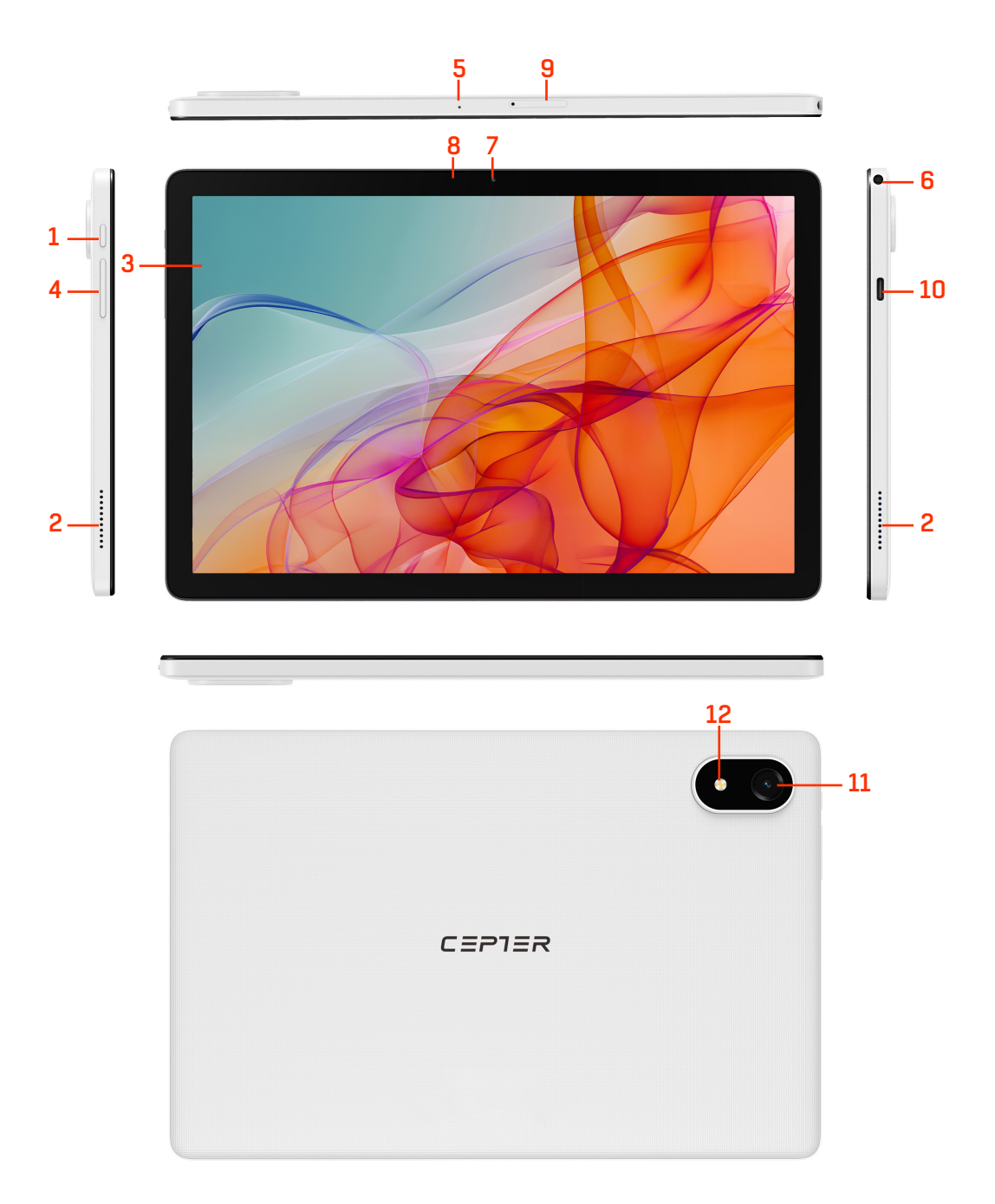

| 7) Front camera 5.0MP |
|-----------------------|
| 8) Light sensor       |
| 9) TF card slot       |
| 10) Type-C port       |
| 11) Rear camera 8.0MP |
| 12) Flash light       |
|                       |

## 2. Important note

In order to avoid unnecessary injury, please pay attention to the following information before using this product.

• Do not turn on the device in areas where wireless devices are prohibited such as aircraft, medical facilities marked no use of mobile phones and medical treatment near the device.

• Do not turn on the device where it may cause interference or danger. Such as gas stations, fuel storage facilities, or chemicals plants.

- Use the original accessories. Do not use products that do not match.
- Find qualified maintenance personnel to repair the equipment.

• When connecting other devices, refer to the connection method provided in the user manual. Do not connect devices that do not match with other devices.

### 3. The battery

The battery in the upper right corner of the screen shows the battery level or charging status. You can also choose to display the percentage of battery power.

## 4. Notification ICONS description

When a prompt appears in the notification window, click the list and slide the screen to open the list of prompts. Select the menu you want and confirm the information. You can then swipe up by clicking on the list to close the reminder window. Please refer to the following status icon:

| ★ | Turn on airplane mode                | 0    | Downloading task icon                              |
|---|--------------------------------------|------|----------------------------------------------------|
|   | Displays the current remaining power | (((· | Wifi is connected and you can<br>surf the Internet |

#### **4.1 Key function description:**

| Power key        | Short press sleep/wake up function, long press on/off function |
|------------------|----------------------------------------------------------------|
| The volume + key | Increase the volume                                            |
| The volume - key | To reduce the volume                                           |

#### 4.2 Boot and unlock

In shutdown state, long press the power button for 3 seconds to enter the startup screen. If the screen is locked. Unlock the screen.

#### 4.3 To turn it off

In the startup state, long press the on key for 3 seconds, the screen displays shutdown confirmation interface, select shutdown confirmation, the system will automatically shut down.

#### 4.4 Unlocks the screen while hibernating

When the screen is locked, press the power button quickly to light up the screen. The screen lock will be unlocked and swipe up to unlock the screen.

#### 5.Troubleshooting

#### 5.1 Tablets take a long time to start up for the first time

When you first start up a tablet, you need to install pre-installed apps, which takes about two to three minutes, and then you start up much faster.

#### 5.2 The tablet cannot connect to Wi-Fi

5.2.1 Ensures that a wireless router device functions properly.

5.2.2 Make sure your network user name and password are correct.

#### 5.3 Tablet is hot

It's normal for the tablet to heat up slightly when multiple apps are in use at the same time, or when the screen brightness is set to maximum brightness, or when the battery is low.

#### 5.4 Unable to log in or register an email address

5.4.1 To ensure that the network is connected and available.

- 5.4.2 Ensures your email is configured correctly.
- 5.4.3 Ensure that the system time is consistent with the local time.

#### 5.5 Page cannot open

5.5.1 Make sure the tablet's network is within effective distance.

5.5.2 Please restart the router and try again.

#### 5.6 Tablet running slow

This is normal. Close some applications that are not needed for advanced task management, or uninstall some third-party applications to free up more system resources.

## 6. Technical Information

| Model Number | CTABERA101             |
|--------------|------------------------|
| Color        | White                  |
| CPU          | UNISOC T606            |
| Memory       | 4GB RAM + 64GB Storage |
| Front Camera | 5.0MP                  |
| Rear Camera  | 8.0MP                  |
| Screen Size  | 10.1Inch 800*1280 IPS  |
| Connections  | Wi-Fi 5, Bluetooth 5.0 |
| Battery      | 3.8V/6200mAh           |
| Adapter      | Type-C 5V2A            |
| System       | Android 14             |

## 7. Pack Contents

Tablet × 1PC Power Adapter × 1PC Type-C USB Cable × 1PC Folio Case x 1PC Tempered Glass Film x1PC Micro SD Card Ejector -Dispose of all packaging, paper, cartons and plastic bags in accordance with your local recycling regulations.

-At the end of the product's lifespan, please dispose of it separately from your household waste at an authorized household WEEE waste recycling centre.

-For more information, please contact the local authority or the retailer where you purchased the product.

Power International AS, PO Box 523, 1471 Lørenskog, Norway

Power Norge: https://www.power.no/kundeservice/ T: 21 00 40 00

Expert Danmark: https://www.expert.dk/kundeservice/ T: 70 70 17 07

Power Danmark: https://www.power.dk/kundeservice/ T: 70 33 80 80

Punkt 1 Danmark: https://www.punkt1.dk/kundeservice/ T: 70 70 17 07

Power Finland: https://www.power.fi/tuki/asiakaspalvelu/ T: 0305 0305

Power Sverige: https://www.power.se/kundservice/ T: 08 517 66 000

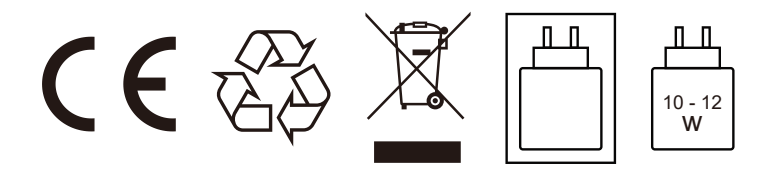

The power delivered by the charger must be between min [10] Watts required by the radio equipment, and max [12] Watts in order to achieve the maximum charging speed.

## 1.Generell introduksjon

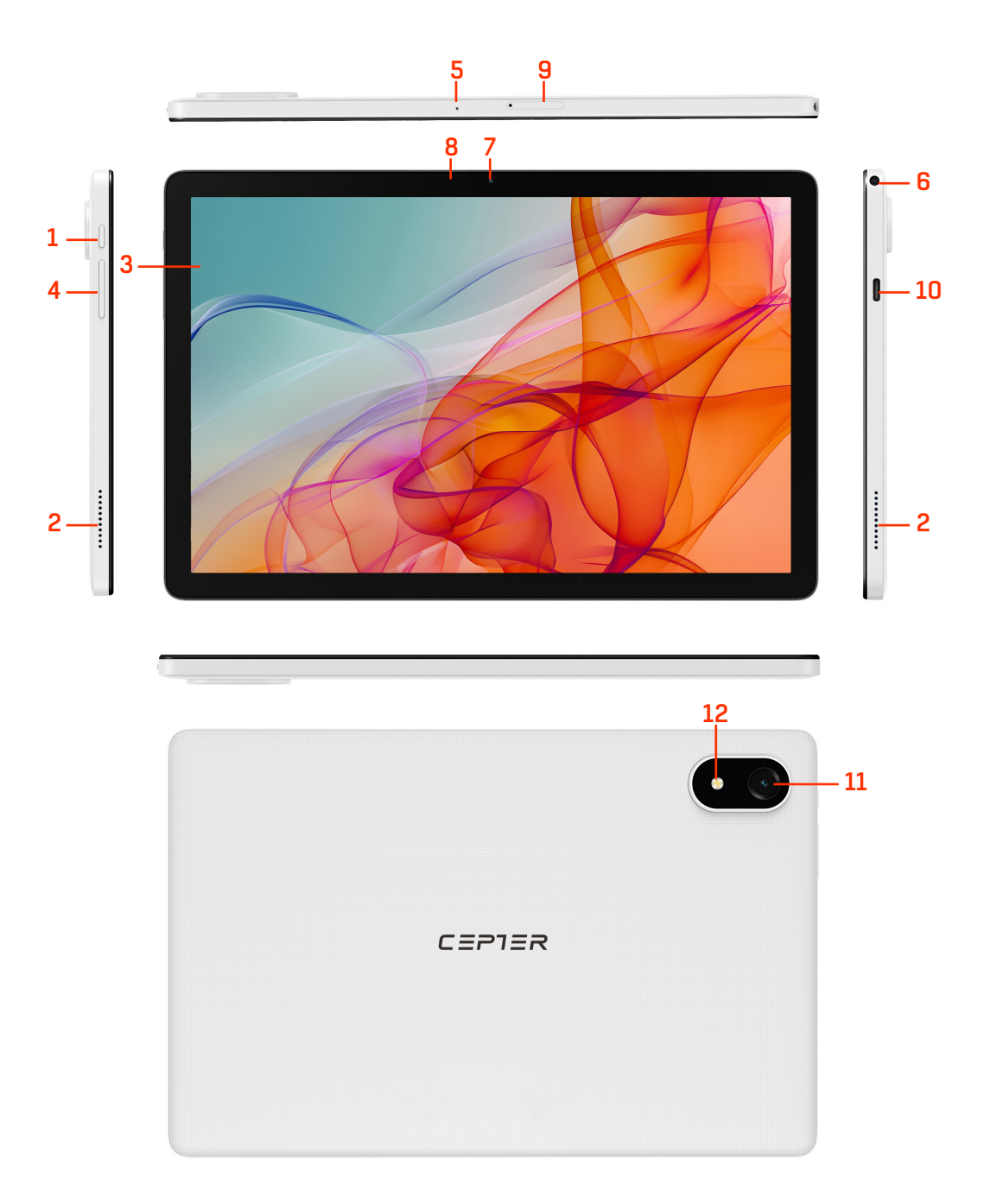

| 1) Strømknapp                | 7) Frontkamera 5,0 MP |
|------------------------------|-----------------------|
| 2) Høyttaler                 | 8) Lyssensor          |
| 3) Skjerm med berøringspanel | 9) TF-kortspor        |
| 4) Lydstyrke +-knapp         | 10) Type-C port       |
| 5) Mikrofon                  | 11) Bakre kamera 8,0M |
| 6) 3,5mm Hodetelefonkontakt  | 12) Blinker           |

8,0MP

## 2. Viktig merknad

For å unngå unødvendig skade må du passe på følgende informasjon før du bruker dette produktet.

- Ikke slå på enheten i områder der trådløse enheter er forbudt. Dette omfatter fly og helseinstitusjoner der det forbys bruk samt i nærheten av noen typer medisinsk utstyr.
- Ikke slå på enheten der den kan forårsake forstyrrelser eller fare. Dette gjelder bensinstasjoner, steder med drivstoff eller kjemikalier eller vraksted.
- Bruk originalt tilbehør. Ikke bruk produkter som ikke samsvarer.
- Kvalifiserte fagpersoner må reparere utstyret.
- Når du skal koble til andre enheter, kan du se tilkoblingsmetoden i brukerhåndboken. Ikke koble til enheter som ikke samsvarer med andre enheter.

## 3.Batteriet

Batteriikonet i øvre høyre hjørne av skjermen viser batterinivået eller ladetilstanden. Du kan også velge å vise en prosentandel av batteristrømmen.

## 4.Beskrivelse av varselikoner

Når det vises en melding i varslingsvinduet, kan du klikke på listen og skyve skjermen for å åpne listen over valg. Velg ønsket meny, og bekreft informasjonen. Du kan deretter sveipe opp ved å klikke listen for å lukke påminnelsesvinduet. Her står statusikonene:

| ★ | Slå på flymodus                      | O    | Nedlastingsoppgaveikon                              |
|---|--------------------------------------|------|-----------------------------------------------------|
|   | Viser hvor mye strøm som er<br>igjen | (((· | Wi-Fi er tilkoblet, og du kan<br>surfe på Internett |

#### 4.1 Beskrivelse av knappefunksjoner:

| Strømknapp          | Trykk for søvn/våkne, og holde inne for å slå på/av. |
|---------------------|------------------------------------------------------|
| Lydstyrke +-knappen | Øk lydstyrken                                        |
| Lydstyrkeknappen    | Reduserer lydstyrken                                 |

#### 4.2 Start opp og lås opp

Hold inne strømknappen i 3 sekunder når avslått for å se oppstartsskjermen. Skjermen er låst. Lås opp skjermen.

#### 4.3 Å slå av

Når enheten er på, kan du holde inne knappen i 3 sekunder, så ber skjermen deg bekrefte at du vil slå av. Bekreft for å slå av systemet.

#### 4.4 Låse opp skjermen fra dvalemodus

Når skjermen er låst, kan du trykke strømknappen for å lyse opp skjermen. Skjermlåsen låses opp, og du kan sveipe opp for å låse opp skjermen.

## 5.Feilsøking

#### 5.1 Det tar lang tid å starte nettbrett første gang

Når du starter nettbrettet for første gang, må du forhåndsinstallerte apper installeres, noe som tar omtrent to til tre minutter. Deretter vil oppstarten gå mye raskere.

#### 5.2 Nettbrettet kan ikke koble til Wi-Fi

5.2.1 Kontroller at trådløsruteren fungerer som den skal.

5.2.2 Kontroller at brukernavnet og passord for nettverket er riktig.

#### 5.3 Nettbrettet er varmt

Det er normalt at nettbrettet blir varmt når flere apper er i bruk samtidig, når skjermens lysstyrke er satt til maksimal lysstyrke, eller når det er lite batteri.

#### 5.4 Kan ikke logge på eller registrere en e-postadresse

5.4.1 Kontroller at nettverket er tilkoblet og tilgjengelig.

5.4.2 Kontroller at e-posten er riktig konfigurert.

5.4.3 Kontroller at systemtiden stemmer overens med lokal tid.

#### 5.5 Siden kan ikke åpnes

5.5.1 Sørg for at nettbrettets nettverk er innenfor rekkevidden.

5.5.2 Start ruteren på nytt og prøv igjen.

#### 5.6 Nettbrettet går sakte

Dette er normalt. Lukk noen programmer som ikke er nødvendige for avansert oppgavebehandling, eller avinstaller noen tredjepartsprogrammer for å frigjøre flere systemressurser.

| 6.Teknisk informasjon |                        |
|-----------------------|------------------------|
| Modellnummer          | CTABERA101             |
| Farge                 | Hvit                   |
| СРИ                   | UNISOC T606            |
| Minne                 | 4 GB RAM 64 GB lagring |
| Kamera foran          | 5.0MP                  |
| Kamera bak            | 8.0MP                  |
| Skjermstørrelse       | 10,1" 800*1280 IPS     |
| Tilkoblinger          | Wi-Fi 5, Bluetooth 5.0 |
| Batteri               | 3.8V/6200mAh           |
| Adapter               | Type-C 5V 2A           |
| System                | Android 14             |

## 7. Innhold i pakningen

Nettbrettet × 1stk Strømadapter × 1stk Type-C USB-kabel × 1stk Folio-Deksel x 1 stk Herdet Glassfilm x 1 stk Micro SD-Kortutløser x 1 stk -Kast all emballasje, papir, kartonger og plastposer i samsvar med lokale regler for resirkulering.

-Når produktet ikke skal brukes lenger, må det avhendes adskilt fra husholdningsavfall hos en miljøstasjon for gjenvinning av elektrisk og elektronisk avfall.

-Du får nærmere informasjon ved å kontakte lokale myndigheter eller forhandleren du kjøpte produktet hos.

Power International AS, Postboks 523, 1471 Lørenskog, Norge

Power Norge: https://www.power.no/kundeservice/ T: 21 00 40 00

Expert Danmark: https://www.expert.dk/kundeservice/ T: 70 70 17 07

Power Danmark: https://www.power.dk/kundeservice/ T: 70 33 80 80

Punkt 1 Danmark: https://www.punkt1.dk/kundeservice/ T: 70 70 17 07

Power Finland: https://www.power.fi/tuki/asiakaspalvelu/ T: 0305 0305

Power Sverige: https://www.power.se/kundservice/ T: 08 517 66 000

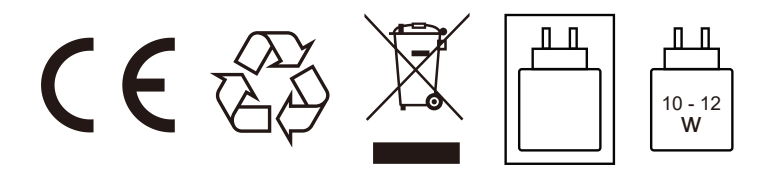

Strømmen levert av laderen må være mellom minimum [10] watt som kreves av radioutstyret, og maksimum [12] watt for å oppnå maksimal ladingshastighet.

## 1. Yleisesittely

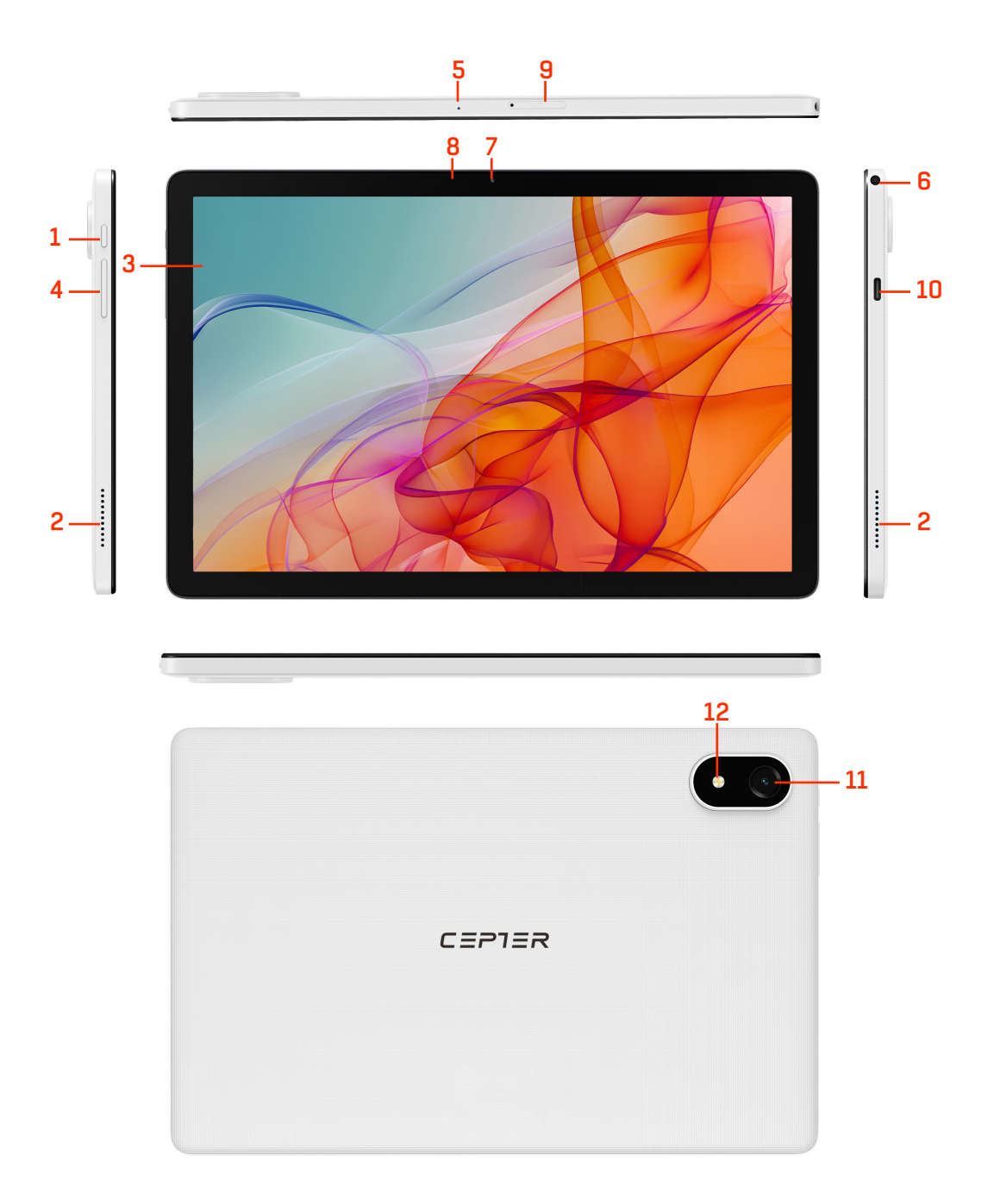

| 1) Virtapainike                  | 7) Etukamera 5MP     |
|----------------------------------|----------------------|
| 2) Kaiutin                       | 8) Valoanturi        |
| 3) Näyttö kosketuspaneelilla     | 9) TF-korttipaikka   |
| 4) Äänenvoimakkuuden +/- näppäin | 10) Type-C portti    |
| 5) Mikrofoni                     | 11) Takakamera 8,0MP |
| 6) 3,5mm Kuulokeliitäntä         | 12) Salamavalo       |

FI

## 2. Tärkeä huomautus

Välttääksesi tarpeettomat vammat, kiinnitä huomiota seuraaviin tietoihin ennen tämän tuotteen käyttöä.

- Älä kytke laitetta päälle alueilla, joilla langattomat laitteet ovat kiellettyjä. Näitä ovat esim. lentokoneet, merkityt lääkintätilat, joissa ei käytetä matkapuhelimia, eikä lääketieteellistä hoitoa Laitteen lähellä.
- Älä kytke laitetta päälle paikassa, jossa se voi aiheuttaa häiriöitä tai vaaraa. Näitä ovat esim. huoltoasemat, räjähdysalttiit polttoaineet tai kemikaalit Odota etäällä.
- Käytä alkuperäisiä lisävarusteita. Älä käytä tuotteita, jotka eivät ole yhteensopivia.
- Etsi pätevä huoltohenkilöstö korjaamaan laite.
- Kun liität muita laitteita, katso käyttöoppaassa annettua liitäntätapaa. Älä liitä laitteita, jotka eivät sovi yhteen muiden laitteiden kanssa.

## 3. Akku

Näytön oikeassa yläkulmassa oleva akku näyttää akun varaustason tai lataustilan. Voit myös valita näytettäväksi akun varaustilan prosenttiosuuden.

## 4. Ilmoitus ICONS-kuvaus

Kun ilmoitusikkunaan ilmestyy kehote, napsauta luetteloa ja avaa kehotteiden luettelo liu'uttamalla näyttöä. Valitse haluamasi valikko ja vahvista tiedot. Voit sitten pyyhkäistä ylöspäin napsauttamalla luetteloa sulkeaksesi muistutusikkunan. Katso seuraavaa tilakuvaketta:

| ★ | Ota lentokonetila käyttöön                | 0    | Tehtävän kuvakkeen<br>lataaminen                   |
|---|-------------------------------------------|------|----------------------------------------------------|
|   | Näyttää nykyisen jäljellä olevan<br>tehon | (((. | Wi-fi on kytketty ja voit surffata<br>Internetissä |

#### 4.1 Keskeinen toimintojen kuvaus:

| Virta-avain                | Lyhyt painallus uni-/herätystoiminto, pitkä painallus<br>päälle/pois-toiminto |
|----------------------------|-------------------------------------------------------------------------------|
| Äänenvoimakkuus + -näppäin | Lisää äänenvoimakkuutta                                                       |
| Äänenvoimakkuusnäppäin     | Äänenvoimakkuuden vähentäminen                                                |

#### 4.2 Käynnistä ja avaa lukitus

Kun laite on sammutettu, paina virtapainiketta pitkään 3 sekunnin ajan siirtyäksesi käynnistysnäytölle. Näyttö on lukittu. Avaa näytön lukitus.

#### 4.3 Pois päältä kytkeminen

Käynnistystilassa, paina pitkään on-näppäintä 3 sekunnin ajan, näytöllä näkyy sammutuksen vahvistusliittymä, valitse sammutuksen vahvistus, järjestelmä sammuu automaattisesti.

#### 4.4 Avaa näytön lukituksen horrostilan aikana

Kun näyttö on lukittu, paina virtapainiketta nopeasti, jotta näyttö syttyy. Näytön lukitus avataan ja avaa näytön lukitus pyyhkäisemällä ylöspäin.

## 5. Vianmääritys

#### 5.1 ablettien käynnistyminen ensimmäistä kertaa kestää kauan

Kun käynnistät tabletin ensimmäisen kerran, sinun on asennettava esiasennetut sovellukset, mikä kestää noin kahdesta kolmeen minuuttia, ja sen jälkeen käynnistys on paljon nopeampaa.

#### 5.2 Tabletti ei voi muodostaa yhteyttä Wi-Fi-yhteyteen

5.2.1 Varmistaa, että langaton reititin toimii oikein.

5.2.2 Varmista, että verkon käyttäjänimi ja salasana ovat oikein.

#### 5.3 Tabletti on kuuma

On normaalia, että tabletti lämpenee hieman, kun useita sovelluksia on käytössä samanaikaisesti tai kun näytön kirkkaus on asetettu maksimikirkkaudelle tai kun akku on tyhjä.

#### 5.4 Kirjautuminen tai sähköpostiosoitteen rekisteröinti ei onnistu

5.4.1 Varmista, että verkko on yhdistetty ja käytettävissä.

5.4.2 Varmistaa, että sähköpostisi on määritetty oikein.

5.4.3 Varmista, että järjestelmän aika vastaa paikallista aikaa.

#### 5.5 Sivua ei voi avata

5.5.1 Varmista, että tabletin verkko on tehokkaan etäisyyden päässä.

5.5.2 Käynnistä reititin uudelleen ja yritä uudelleen.

#### 5.6 Tabletti toimii hitaasti

Tämä on normaalia. Sulje joitakin sovelluksia, joita ei tarvita edistyneessä tehtävien hallinnassa, tai poista joitakin kolmannen osapuolen sovelluksia, jotta saat lisää järjestelmäresursseja käyttöön.

## 6. Tekniset tiedot

| Mallinumero         | CTABERA101                           |
|---------------------|--------------------------------------|
| Väri                | Valkoinen                            |
| Keskusyksikkö (CPU) | UNISOC T606                          |
| Memory (Muisti)     | 4 GIGATAVUA RAM + 64 GIGATAVUA lager |
| Etukamera           | 5,0 MP                               |
| Takakamera          | 8,0 MP                               |
| Näyttöruudun koko   | 10,1-tuumainen 800*1280 IPS          |
| Liitännät           | Wi-Fi 5, Bluetooth 5.0               |
| Akku                | 3,8V/6200mAh                         |
| Sovitin             | C-tyyppi 5V <del></del> 2A           |
| Järjestelmä         | Android 14                           |

## 7. Pakkauksen sisältö

Tabletin × 1pala Virtalähde × 1pala Type-C USB-kaapeli × 1pala

Folio-Kotelo x 1 pala Karkaistu Lasikalvo x 1 pala Micro SD-Kortin Poisto Työkalu x 1 pala - Hävitä kaikki pakkaukset, paperi, kartongit ja muovipussit paikallisten kierrätysmääräysten mukaisesti.

- Hävitä tuote käyttöiän päätyttyä erillään kotitalousjätteestäsi valtuutetussa kotitalouksien sähkö- ja elektroniikkalaiteromun kierrätyskeskuksessa.

- Lisätietoja saat paikallisilta viranomaisilta tai jälleenmyyjältä, josta ostit tuotteen.

Power International AS, PO Box 523, 1471 Lørenskog, Norway

Power Norjassa: https://www.power.no/kundeservice/ P: 21 00 40 00

Expert Tanskassa: https://www.expert.dk/kundeservice/ P: 70 70 17 07

Power Tanskassa: https://www.power.dk/kundeservice/ P: 70 33 80 80

Punkt 1 Tanskassa: https://www.punkt1.dk/kundeservice/ P: 70 70 17 07

Power Suomessa: https://www.power.fi/tuki/asiakaspalvelu/ P: 0305 0305

Power Ruotsissa: https://www.power.se/kundservice/ P: 08 517 66 000

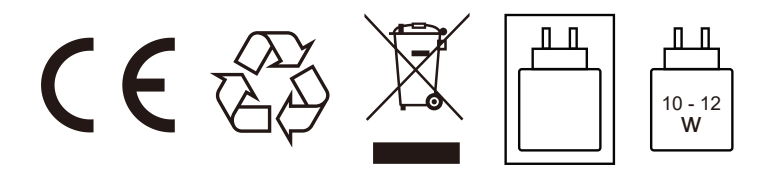

Laturin toimittaman tehon on oltava vähintään [10] wattia, joka vaaditaan radiolaitteelta, ja enintään [12] wattia, jotta saavutetaan maksimaalinen latausnopeus.

## 1. Generel introduktion

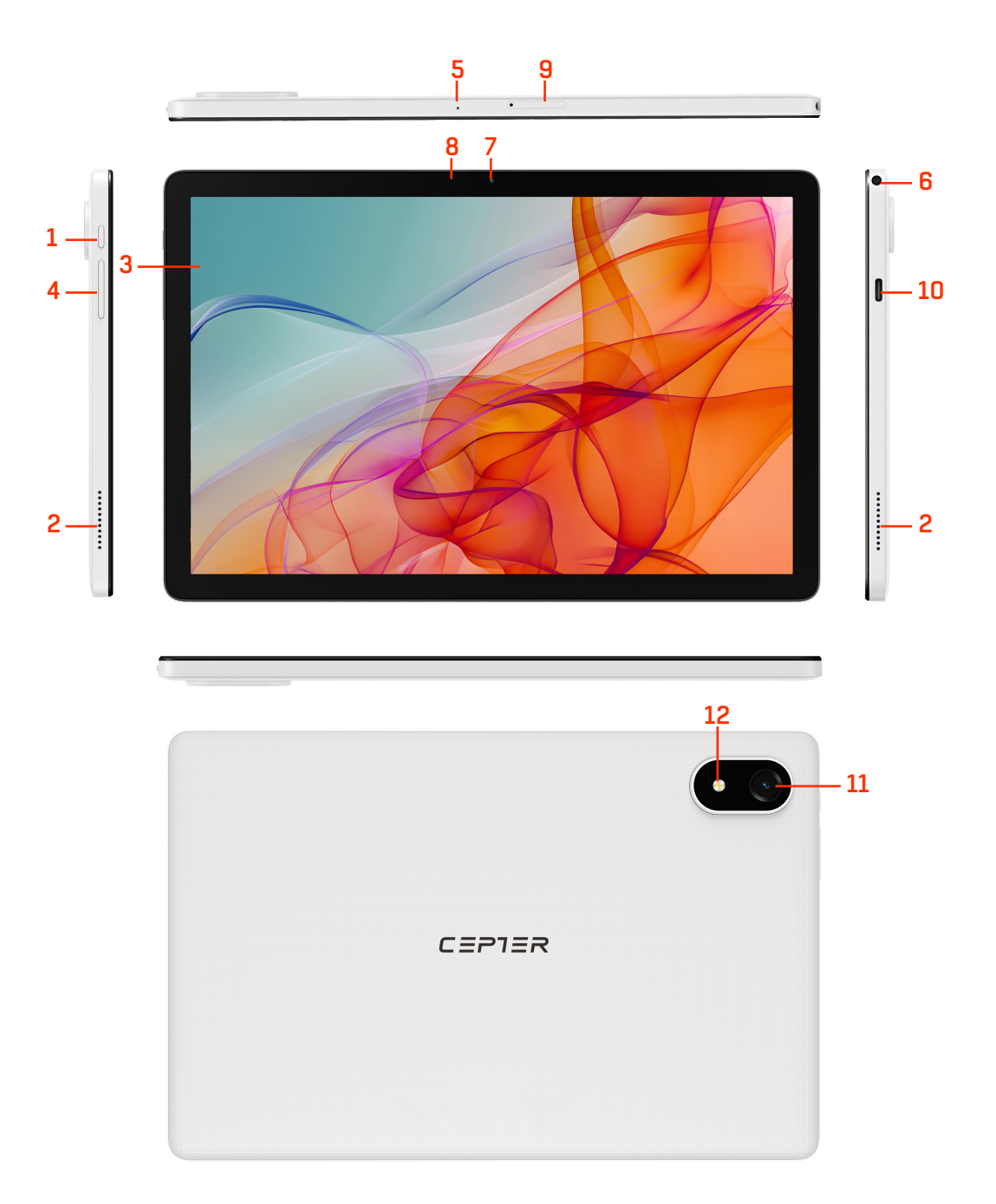

| 1) Tænd/sluk-knap              |
|--------------------------------|
| 2) Højttaler                   |
| 3) Touchskærml                 |
| 4) Lydstyrkeknap +/-           |
| 5) Mikrofon                    |
| 6) 3.5mm Stik til hovedtelefon |

7) Kamera på forsiden 5,0MP
8) Lyssensor
9) Stik til TF-kort
10) Type-C port
11) Kamera på bagsiden 8,0MP
12) Flashlys

## 2. Vigtig bemærkning

For at undgå unødvendige skader, skal du være opmærksom på følgende oplysninger, før dette produkt tages i brug.

- Produktet må ikke tændes i områder, hvor trådløse produkter er forbudt. Dette er på steder som fly, medicinske faciliteter, der er skiltet med forbud mod brug af mobiltelefoner og ved medicinsk behandling i nærheden af produktet.
- Produktet må ikke tændes på steder, hvor det kan forårsage interferens eller være farligt. Dette er på steder som tankstationer, steder med brændstoffer eller kemikalier eller i nærheden af vragsteder.
- Brug kun originalt tilbehør. Brug ikke andre produkter, der ikke er beregnet til dette produkt.
- Produktet må kun repareres af fagpersoner.
- Hvis andre produkter sluttes til dette produkt, skal du se hvordan det tilsluttes i dets brugsvejledning. Tilslut ikke andre produkter, der ikke er beregnet til dette produkt.

## 3. Batteriet

Batteriikonet foroven til højre på skærmen viser batteristrømmen og batteriets opladestatus. Du kan også vælge at se batteristrømmen i procenter.

## 4. Beskrivelse af ICONS-meddelelser

Hvis der vises en meddelelse i meddelelsesvinduet, skal du klikke på listen og stryge fingeren på skærmen for at åbne listen over meddelelser. Vælg den ønskede menu, og bekræft oplysningerne. Du kan derefter stryge op ved at klikke på listen for at lukke påmindelsesvinduet. Se følgende statusikon:

| ★ | Slå flytilstand til                        | 0    | lkon til download af opgave                        |
|---|--------------------------------------------|------|----------------------------------------------------|
|   | Viser, hvor meget strøm, der er<br>tilbage | (((· | Wi-Fi er forbundet, og du kan gå<br>på internettet |

#### 4.1 Beskrivelse af knapperne:

| Tænd/sluk-knap   | Trykkes for at sætte produktet i dvale/tænde det. Holdes nede for at tænde/slukke produktet |
|------------------|---------------------------------------------------------------------------------------------|
| Lydstyrke + knap | Skru op for lydstyrken                                                                      |
| Lydstyrke - knap | Skru ned for lydstyrken                                                                     |

#### 4.2 Start og lås opck

Når produktet er slukket skal du holde tænd/sluk-knappen nede i 3 sekunder for at åbne startskærmen. Skærmen er låst. Lås skærmen op.

#### 4.3 Sådan slukkes produktet

INår produktet er tændt, skal du holde tænd/sluk-knappen nede i 3 sekunder, hvorefter en

bekræftelse vises på skærmen. Vælg at lukke produktet ned, hvorefter det slukker.

#### 4.4 Sådan låses skærmen op, når produktet er i dvale

Når skærmen er låst, skal du trykke på tænd/sluk-knappen for at tænde skærmen. Skærmlåsen låses op, og stryg op for at låse skærmen op.

## 5.Fejlfinding

#### 5.1 Tabletten tager lang tid om at starte op den første gang

Når du først tænder en tablet, skal appsene på tabletten installeres, hvilket kan tage cirka 2-3 minutter. Herefter starter tabletten hurtigere.

#### 5.2 Tabletten kan ikke oprette en Wi-Fi-forbindelse

5.2.1 Se, om din trådløse router virker ordentligt.

5.2.2 Se, om dit netværksbrugernavn og din adgangskode er rigtig.

#### 5.3 Tabletten er varm

Tabletten kan godt blive varm, hvis der bruges flere apps på samme tid, eller hvis skærmens lysstyrke er skruet helt op, eller hvis batteristrømmen er lav.

#### 5.4 Jeg kan ikke logge på eller oprette en konto med en e-mailadresse

5.4.1 Se, om produktet er forbundet til netværket og om netværket virker.

5.4.2 Se, om din e-mail er konfigureret rigtigt.

5.4.3 Sørg for, at systemtiden passer med den lokale tid.

#### 5.5 En side kan ikke åbnes

5.5.1 Sørg for, at tablettens netværk er inden for effektiv afstand.

5.5.2 Genstart din router og prøv igen.

#### 5.6 Tabletten er langsom

Dette er normalt. Luk de apps, som du ikke skal bruge, eller afinstaller nogle tredjepartsapps, så du får mere plads til systemressourcerne.

#### 6. Tekniske oplysninger

| Modelnummer        | CTABERA101                      |
|--------------------|---------------------------------|
| Farve              | Hvid                            |
| СРИ                | UNISOC T606                     |
| Hukommelse         | 4 GB RAM + 64 GB tallennustilaa |
| Kamera på forsiden | 5,0 MP                          |
| Kamera på bagsiden | 8,0 MP                          |
| Skærmstørrelse     | 10,1" 800*1280 IPS              |
| Forbindelser       | Wi-Fi 5, Bluetooth 5.0          |
| Batteri            | 3,8V/6200mAh                    |
| Adapter            | Type-C 5V2A                     |
| System             | Android 14                      |

#### 7. Pakkens indhold

Tablet × 1stykke Strømadapter × 1stykke Type-C USB-kabel × 1stykke Folio-Cover x 1 stykke Hærdet Glasfilm x 1 stykke Micro SD-Kortudløser x 1 stykke - Bortskaf alt emballage, papir, kartoner og plastposer i overensstemmelse med dine lokale genbrugsbestemmelser.

- Ved slutningen af produktets levetid, skal det bortskaffes separat fra dit husholdningsaffald på et godkendt genbrugsplads.

- Kontakt de lokale myndigheder eller forhandleren for yderligere oplysninger.

Power International AS, PO Box 523, 1471 Lørenskog, Norway

Power Norge: https://www.power.no/kundeservice/ T: 21 00 40 00

Expert Danmark: https://www.expert.dk/kundeservice/ T: 70 70 17 07

Power Danmark: https://www.power.dk/kundeservice/ T: 70 33 80 80

Punkt 1 Danmark: https://www.punkt1.dk/kundeservice/ T: 70 70 17 07

Power Finland: https://www.power.fi/tuki/asiakaspalvelu/ T: 0305 0305

Power Sverige: https://www.power.se/kundservice/ T: 08 517 66 000

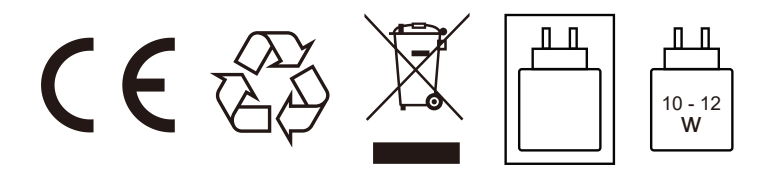

Strømmen leveret af opladeren skal være mellem minimum [10] watt, som kræves af radioudstyret, og maksimum [12] watt for at opnå den maksimale opladningshastighed.

## 1. Introduktion

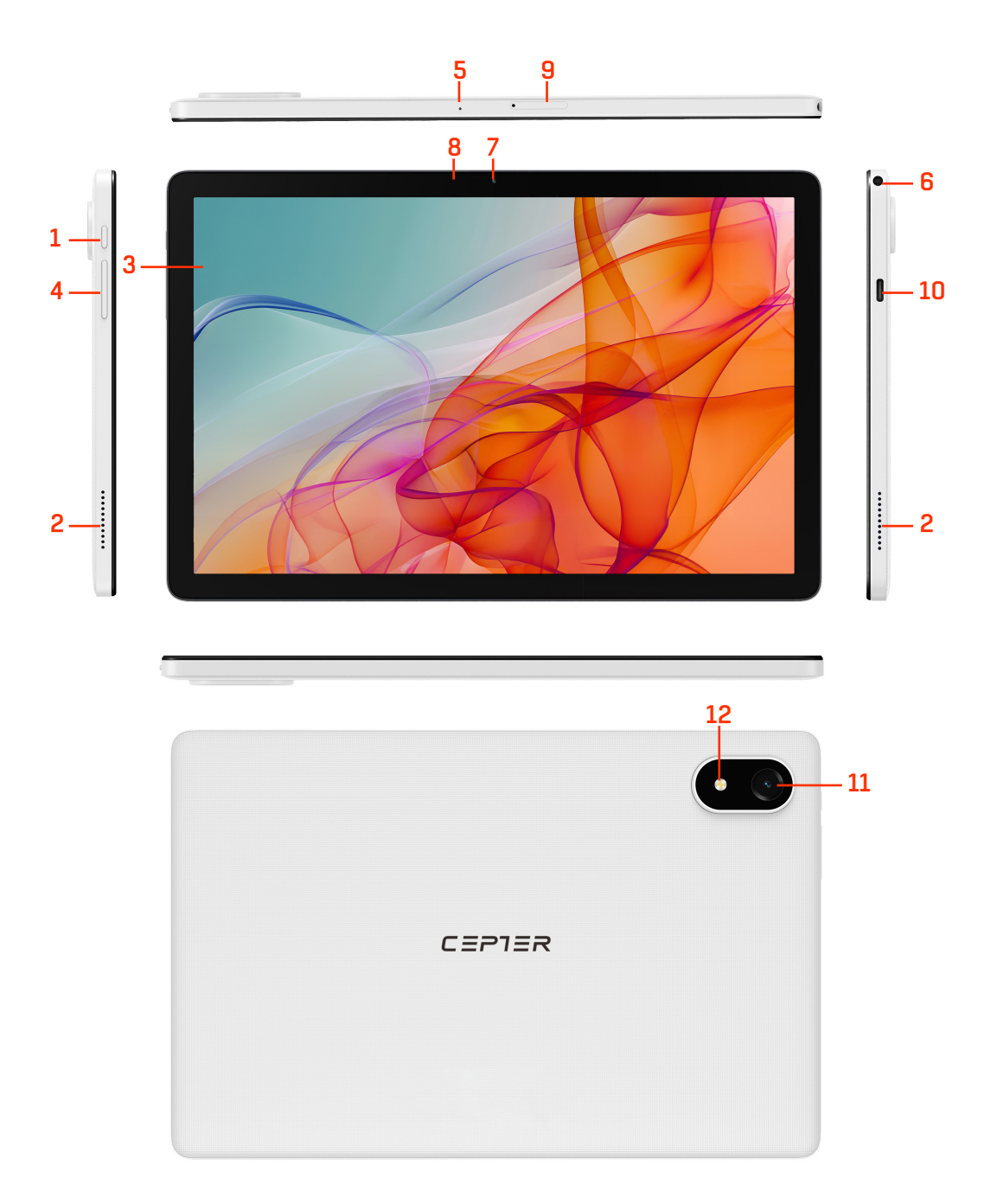

- 1) Strömknapp 2) Högtalare 3) Pekskärm 4) Volym +/-5) Mikrofon
- 6) 3.5mm Hörlursuttag

- 7) Främre kamera 5,0MP
- 8) Ljussensor
- 9) TF-kortplats
- 10) Type-C port
- 11) Bakre kamera 8,0MP
- 12) Blixt

## 2. Obs!

För att undvika onödiga skador bör du läsa följande information innan du använder produkten.

- Slå inte på enheten i områden där trådlösa enheter är förbjudna. Som flygplan, medicinska anläggningar markerade med ingen användning av mobiltelefoner samt medicinsk behandling nära enheten.
- Slå inte på apparaten på platser där den kan orsaka störningar eller fara. T.ex. bensinstationer, bränsle eller kemikalier nära explosionen. Vänta nära vrakplatsen.
- Använd originaltillbehör. Använd inte produkter som inte matchar varandra.
- Låt kvalificerad underhållspersonal reparera utrustningen.
- När du ansluter andra enheter, se den anslutningsmetod som anges i användarhandboken. Anslut inte enheter som inte passar ihop med andra enheter.

## 3. Batteriet

Batteriet i det övre högra hörnet av skärmen visar batterinivån eller laddningsstatus. Du kan också välja att visa procentandelen av batterikapaciteten.

## 4. Notifiering IKONER beskrivning

När en uppmaning visas i meddelandefönstret klickar du på listan och skjuter skärmen för att öppna listan med uppmaningar. Välj önskad meny och bekräfta informationen. Du kan sedan svepa uppåt genom att klicka på listan för att stänga påminnelsefönstret. Se följande statusikon:

| ★ | Slå på flygplansläge             | 0    | lkon för ladda ned uppgift                        |
|---|----------------------------------|------|---------------------------------------------------|
|   | Visar aktuell återstående effekt | ((1- | Wi-fi är anslutet och du kan<br>surfa på Internet |

## 4.1 Beskrivning av knappfunktion:

| Strömbrytare | Kort tryck för vila/väck-funktion, långt tryck för på/av-funktion |  |
|--------------|-------------------------------------------------------------------|--|
| Volym +      | Höj volymen.                                                      |  |
| Volym -      | För att minska volymen                                            |  |

## 4.2 Starta och låsa upp

I avstängt läge trycker du länge på strömbrytaren i 3 sekunder för att komma till startskärmen. Skärmen är låst. Lås upp skärmen.

## 4.3 För att stänga av

I startläge trycker du länge på strömbrytaren i 3 sekunder, skärmen visar gränssnittet för bekräftelse av avstängning, välj bekräftelse av avstängning, systemet kommer automatiskt att stängas av.

#### 4.4 Låser upp skärmen under viloläge

När skärmen är låst trycker du snabbt på strömbrytaren för att tända skärmen. Skärmlåset låses upp och svep uppåt för att låsa upp skärmen.

## 5.Felsökning

#### 5.1 Det tar lång tid innan surfplattan startar första gången

När du startar surfplattan första gången måste du installera förinstallerade appar vilket tar cirka två till tre minuter, och sedan startar du mycket snabbare.

#### 5.2 Surfplattan kan inte ansluta till Wi-Fi

5.2.1 Säkerställer att en trådlös router fungerar korrekt.

5.2.2 Kontrollera att användarnamn och lösenord för nätverket är korrekta.

#### 5.3 Surfplattan är varm

Det är normalt att surfplattan blir lite varmare när flera appar används samtidigt, när skärmens ljusstyrka är inställd på maximal ljusstyrka eller när batterinivån är låg.

#### 5.4 Det går inte att logga in eller registrera en e-postadress

5.4.1 Kontrollera att nätverket är anslutet och tillgängligt.

5.4.2 Kontrollerar att din e-post är korrekt konfigurerad.

5.4.3 Se till att systemtiden överensstämmer med den lokala tiden.

#### 5.5 Sidan kan inte öppnas

5.5.1 Se till att surfplattans nätverk är inom effektivt avstånd.

5.5.2 Starta om routern och försök igen.

#### 5.6 Långsam surfplatta

Detta är normalt. Stäng vissa program som inte behövs för avancerad uppgiftshantering eller avinstallera vissa tredjepartsprogram för att frigöra mer systemresurser.

## 6.Teknisk information

| Modellnummer | CTABERA101             |
|--------------|------------------------|
| Färg         | Vit                    |
| CPU          | UNISOC T606            |
| Minne        | 4GB RAM + 64GB lagring |
| Frontkamera  | 5,0 MP                 |
| Bakre kamera | 8,0 MP                 |
| Skärmstorlek | 10,1-tums 800*1280 IPS |
| Anslutningar | Wi-Fi 5, Bluetooth 5.0 |
| Batteri      | 3,8V/6200mAh           |
| Adapter      | Typ-C 5V2A             |
| System       | Android 14             |

## 7. Förpackningens innehåll

Surfplattan × 1bit Nätadapter × 1bit Type-C USB-kabel × 1bit Folio-Kodral x 1 bit Härdat Glasfilm x 1 bit Micro SD-Kortutdragare x 1 bit - Kassera allt förpackningsmaterial, papper, kartonger och plastpåsar i enlighet med ditt lands lokala regler för återvinning.

- I slutet av produktens livslängd, kassera separat från hushållsavfallet på en godkänd WEEE-återvinningsstation.

- För ytterligare information, kontakta din kommun eller återförsäljare där du köpte produkten.

Power International AS, PO Box 523, 1471 Lørenskog, Norge

Power Norge: https://www.power.no/kundeservice/ T: 21 00 40 00

Expert Danmark: https://www.expert.dk/kundeservice/ T: 70 70 17 07

Power Danmark: https://www.power.dk/kundeservice/ T: 70 33 80 80

Punkt 1 Danmark: https://www.punkt1.dk/kundeservice/ T: 70 70 17 07

Power Finland: https://www.power.fi/tuki/asiakaspalvelu/ T: 0305 0305

Power Sverige: https://www.power.se/kundservice/ T: 08 517 66 000

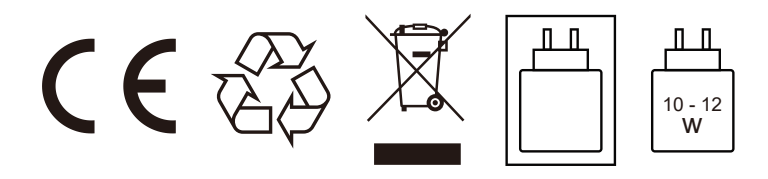

Den ström som levereras av laddaren måste vara mellan minst [10] watt, vilket krävs av radioutrustningen, och högst [12] watt för att uppnå maximal laddningshastighet.